#### PURPOSE

A notification is generated by OrganMatch to alert the user that there is an update on a person record which needs actioning. The notification menu lists all the notifications relevant to the user's access.

# **1. INTRODUCTION TO NOTIFICATIONS**

- The notification menu lists all the notifications relevant to the user's access.
- A notification is not directed to you as a user, it is a notification for all users in your transplant unit, with the prescribed user level.
- The notification table lists the name of the person, when it was updated and by who, which portal it was created in, the user role it was sent to, the OM lab, the notification and any comments.
- Users can filter the table by selecting TWL Status or Notification.
- Any notification that hasn't been actioned will remain in the Current tab.
- When all notifications on a person profile are actioned the notifications screen will close upon archiving the last notification.

See **Appendix 1: Transplantation Portal Notification Generation** for list of current notifications in OrganMatch.

# 2. ACCESSING NOTIFICATIONS

#### 2.1 NOTIFICATIONS IN NAVIGATION PANE

1. Click on the **Notifications** icon.

| * | Search                  |    |
|---|-------------------------|----|
| • | Pool Management         | ~  |
|   | Waiting List            |    |
|   | Urgent TWL Recipients   |    |
|   | Transplanted Recipients |    |
| • | Donor Dashboard         |    |
| - | Registration            |    |
| • | KPD Program             | >  |
|   | Notifications 6         | 83 |

OM-011 VERSION: 9 EFFECTIVE DATE: 12/11/2024

2. This will take you into the Notifications page.

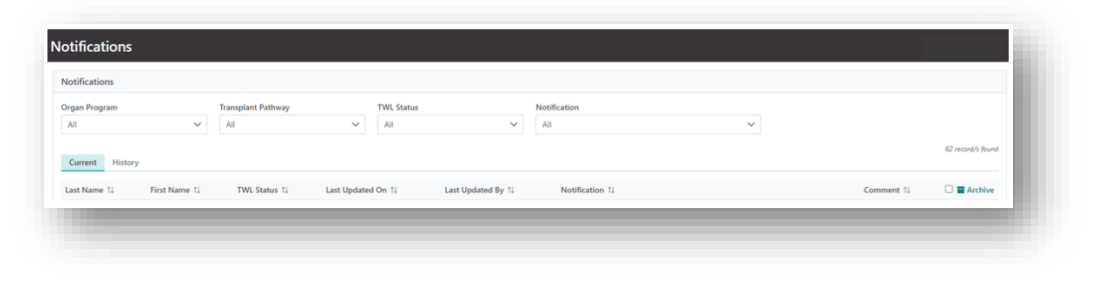

3. The filters can be used to identify a specific group of notifications to action. For example, selecting the **Organ Program** Kidney and **Transplant Pathway** TWL filters will display notifications from recipients with a Kidney TWL enrolment.

| gan Program |   | Transplant Pathway |        |
|-------------|---|--------------------|--------|
| Kidnev      | ~ | TWL                | $\sim$ |

4. If the notification is for a new note created, hovering over the notification will display the contents of the current note created by the user.

| Last Updated By ↑↓  | Notification ↑↓                                | Comment 1 |
|---------------------|------------------------------------------------|-----------|
| Tim Emery           | New note is available                          | -         |
| Eleni Tsiopelas     | Re-Entry Tissue Typing<br>workup for the Heart | -         |
| Wathsala Munasinghe | Transplant Waiting List is                     | -         |
| Hannah Sullivan     | placed on hold in                              | -         |
| Eleni Tsiopelas     | OrganMatch awaiting<br>activation.             | -         |

5. Click on the person notification.

6. This will take you directly into the person's **Match profile**. If the notification is for a new note created, the **Notes & attachments** tab will be expanded to display the note.

| <ul> <li>Notes &amp; attachment</li> </ul> | s                  |               |                    |          |                                                                        |                             |               |                |
|--------------------------------------------|--------------------|---------------|--------------------|----------|------------------------------------------------------------------------|-----------------------------|---------------|----------------|
| Current History                            |                    |               |                    |          |                                                                        |                             |               |                |
| Add Note                                   |                    |               |                    |          |                                                                        |                             | 1             | record/s found |
| Category                                   |                    | Sul           | b-category         |          |                                                                        |                             |               |                |
| All                                        |                    | ✓ A           | NI                 |          | ~                                                                      |                             |               |                |
| Last Updated On 11                         | Last Updated By 11 | Created In 11 | Sub-category †↓    | Title †↓ | Details 1                                                              | Total No. of Attachments 11 | Has Attachmen | ts †1          |
| 31/01/2024                                 | Tim Emery          | Lab           | Program enrolments | Summary  | Re-Entry Tissue Typing workup for the Heart Transplant Waiting List is | 0                           | × (•          | Reply          |
|                                            |                    |               |                    |          | << < 1 > >> 10 ¥                                                       |                             |               |                |
|                                            |                    |               |                    |          |                                                                        |                             |               |                |
|                                            |                    |               |                    |          |                                                                        |                             |               |                |

7. If the user clicks the back arrow to return to the notification page, the notification will be highlighted grey to indicate which one was just viewed.

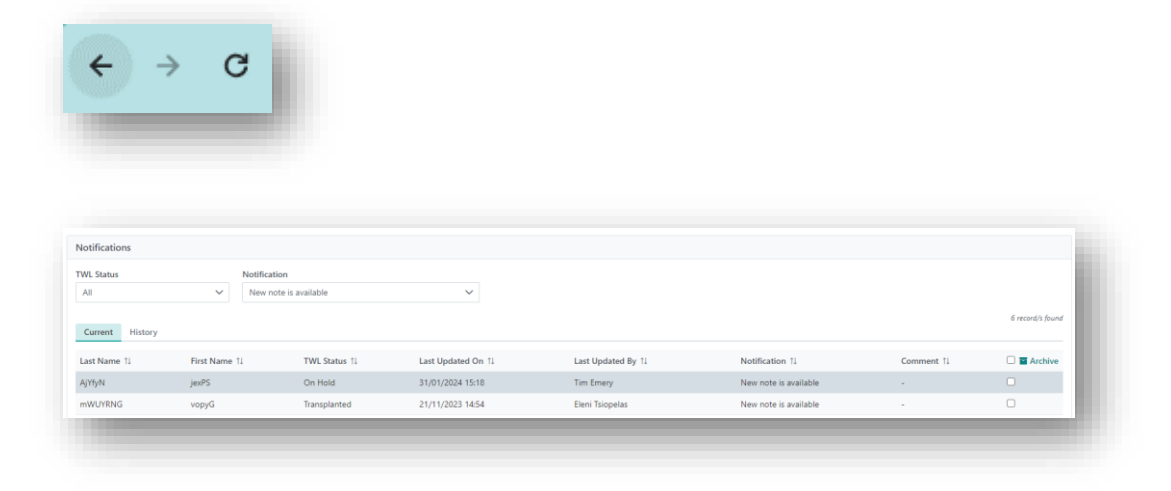

#### 2.2 NOTIFICATIONS USING PERSON SEARCH

1. Click on the Search icon in the navigation pane.

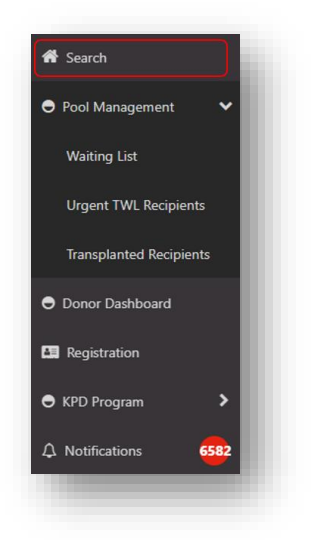

2. This will take you directly into the person's Match profile.

#### 2.3 NOTIFICATIONS IN HEADER BAR OF PERSON MATCH PROFILE

1. Click on the bell icon.

| Match profile                          |                             |                                       |          |
|----------------------------------------|-----------------------------|---------------------------------------|----------|
| KyZhQX nfCbxga DPbzc                   |                             |                                       |          |
| Male<br>68 years 6 months (28/08/1954) | OM ID 0078831<br>OM Lab QLD | Lab Ref 51357 KR<br>Nat Ref 170201280 | <b>A</b> |
|                                        |                             |                                       |          |

### BELL ICON

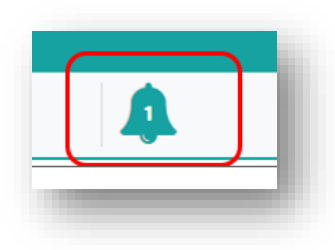

- This indicates the number of current notifications for the person.
- Only active notifications will be included in the count, any in the history tab will not be included.
- If the notification count is zero, that means there are no new notifications.
- 2. The Notifications menu will pop up.

| otifications       |                               |                                         | ×                |
|--------------------|-------------------------------|-----------------------------------------|------------------|
| Current History    |                               |                                         | 6 record/s found |
| Last Updated On ↑↓ | Last Updated By ↑↓            | Notification ↑↓                         | Comment ↑↓       |
| 21/03/2023 00:45   | system@organmatch.org.au User | Urgent status has expired for Heart TWL |                  |
|                    |                               |                                         |                  |

3. Select the Notification to action.

# **3. ACTIONING NOTIFICATIONS**

## 3.1 ADD A COMMENT

1. Click Edit.

| lotification                   | ×                                                  |
|--------------------------------|----------------------------------------------------|
| Notification *                 | ☑ Edit                                             |
| Kidney TWL has been ended. The | e reason for ending the enrolment is: Transplanted |
| Comment                        |                                                    |
| -                              |                                                    |
|                                | Close                                              |

#### 2. Add a Comment.

| Update Notification           |                  | ×           |
|-------------------------------|------------------|-------------|
| Notification *                |                  |             |
| Urgent status has expired for | or Heart TWL     |             |
| Comment                       |                  |             |
|                               |                  |             |
|                               |                  |             |
|                               |                  |             |
|                               | Cancel Save Save | and Archive |
|                               |                  |             |

8. Click Save.

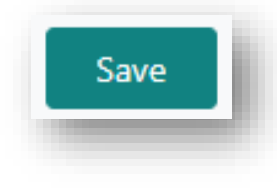

Note: The notification will remain Active and the comment can be viewed from the notification menu.

OM-011 VERSION: 9 EFFECTIVE DATE: 12/11/2024

## 3.2 ARCHIVING

1. Click on the notification you wish to archive.

| otifications       |                    |                           | ×                |
|--------------------|--------------------|---------------------------|------------------|
| Current History    |                    |                           | 1 record/s found |
| Last Updated On 11 | Last Updated By 11 | Notification 11           | Comment 11       |
| 30/09/2022 14:08   |                    | Clinical report available |                  |
|                    | ۲ > >>             | > >> 10 ¥                 |                  |
|                    |                    |                           | Close            |
|                    |                    |                           |                  |

#### 2. Click Edit.

| lotification               |                              | ×                        |
|----------------------------|------------------------------|--------------------------|
| Notification *             |                              | ☑ Edit                   |
| Kidney TWL has been ended. | The reason for ending the en | rolment is: Transplanted |
| Comment                    |                              |                          |
| -                          |                              |                          |
|                            |                              |                          |
|                            |                              | Close                    |
|                            |                              |                          |

4. Add a comment if applicable.

| Jpdate Notification               |             | ×                |
|-----------------------------------|-------------|------------------|
| Notification *                    |             |                  |
| Urgent status has expired for Hea | art TWL     |                  |
| Comment                           |             |                  |
|                                   |             |                  |
|                                   |             |                  |
|                                   |             |                  |
|                                   | Cancel Save | Save and Archive |
|                                   |             |                  |

OM-011 VERSION: 9 EFFECTIVE DATE: 12/11/2024

4. Click Save and Archive.

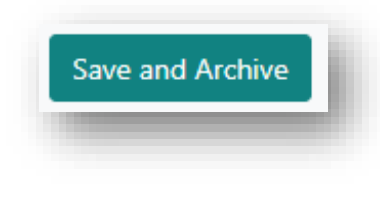

5. The notification will move to the history tab.

Note: Notifications remain flagged until they are archived

Archiving a notification will archive it for all users who have access to that notification in OrganMatch from the users unit.

Archived notifications are read only.

#### BULK ARCHIVE

1. On notification screen tick the check box next to the **Archive** button.

| et Name 11 | First Name 11 | TWI, Status 11 | Last Updated On 12 | Last Updated By 11 | Notification 11       | Comment 1 | 🗆 🔳 Archive |
|------------|---------------|----------------|--------------------|--------------------|-----------------------|-----------|-------------|
| HyNPnet    | Nsdm          | Active         | 30/09/2022 10:10   | Petrina Guthrie    | New note is available |           | D           |
| OzPohC     | XAC           | Active         | 30/09/2022 14:46   | Anne Taverniti     | New note is available |           | D           |

2. All notifications on the screen will be ticked.

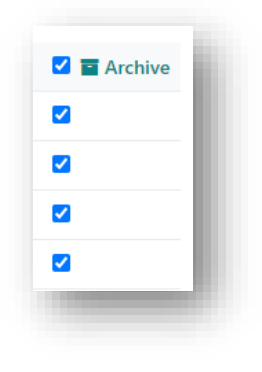

3. Select **Archive** to move all notifications shown to the history tab.

| Notifications |         |   |
|---------------|---------|---|
| Current       | History |   |
| _             |         | - |

4. Notification can be viewed in History tab.

| urrent History   | Notification ×    | 3 record/s found |
|------------------|-------------------|------------------|
| st Updated On ↑↓ | Le Notification * | Comment ↑↓       |
| /01/2023 16:16   | Ki                |                  |
| /01/2023 11:55   | R, Comment        |                  |
| /12/2022 12:33   | Je                |                  |
|                  | Close             |                  |
|                  |                   | _                |

**Note**: When all notifications on a person profile are actioned the notifications screen will close upon archiving the last notification.

# APPENDIX 1: TRANSPLANTATION PORTAL NOTIFICATION GENERATION

#### LABORATORY PORTAL TO TRANSPLANTATION PORTAL

The following notifications are generated from actions in the Laboratory portal to the users in the Transplantation Portal.

**Note:** \***Clinical Report**. Whenever a clinical report is authorised, a notification will be sent to the Transplantation Portal regardless of whether there is an active notification existing in the system.

**Note:** \*\*Automatic archiving of the notification will occur when SAG results are imported in the system.

\*\*\* Automatic archiving of the notification will occur when the patient is relisted as urgent.

| Notification                                                                                                    | То                    |
|----------------------------------------------------------------------------------------------------|-----------------------|
| <organ pathway=""> has been ended. The reason for ending the enrolment is: <reason></reason></organ>                     | Coordinator           |
| Enrolment Status is now on Hold for <organ pathway=""><br/>due to <on hold="" reason=""></on></organ>                    | Coordinator           |
| On Hold Status has been updated for <organ<br>Pathway&gt;</organ<br>                                                     | Coordinator           |
| On Hold Reason has been updated to Waiting for<br>Hospital Activation for <organ program=""> <pathway></pathway></organ> | Coordinator           |
| Enrolment Status is now active for <organ pathway=""></organ>                                                            | Coordinator           |
| Paediatric override has been Authorised                                                                                  | Coordinator           |
| Consent to accept HepC Ab pos for <organ pathway=""><br/>will expire on <expiry date=""></expiry></organ>                | Provider/ Coordinator |
| State and/or National Urgency has been Authorised                                                                        | Provider/Coordinator  |
| ABOi has been verified for <organ pathway=""></organ>                                                                    | Provider/ Coordinator |
| HepBc Ab pos has been verified for <organ pathway=""></organ>                                                            | Provider/ Coordinator |
| HepC Ab pos has been verified for <organ pathway=""></organ>                                                             | Provider/Coordinator  |
| Increased Viral Risk has been verified for <organ<br>Pathway&gt;</organ<br>                                              | Provider/ Coordinator |
| TRK has been verified for <organ pathway=""></organ>                                                                     | Provider/Coordinator  |
| URGENT ACTION NEEDED - Patient is nearing expiry<br>for matching. A serum sample needs to be sent to the                 | Coordinator           |

| local Tissue Typing lab as soon as possible for HLA antibody screening <b>**</b>        |             |
|-----------------------------------------------------------------------------------------|-------------|
| Patient is not ready for matching. Luminex antibody screening has now expired <b>**</b> | Coordinator |
| Urgent relisting is required for this patient ***                                       | Coordinator |

#### **Match Events**

| Notification                                                                                                   | То       |
|----------------------------------------------------------------------------------------------------|----------|
| A new note is available for this person's match event                                                          | Provider |
| The note <title> has been replied to by <user <br="">provider&gt; for this person's match event</user></title> | Provider |

#### Reports

| Notification               | То                    |
|----------------------------|-----------------------|
| Clinical report available* | Provider/ Coordinator |

#### Miscellaneous

| Notification                                                                  | То                                     |
|-------------------------------------------------------------------------------|----------------------------------------|
| <manual notification="" text=""></manual>                                     | Provider/Coordinator (specific person) |
| New note is available                                                         | Coordinator                            |
| The note <title> has been replied to by<br/><user provider=""></user></title> | Coordinator                            |

#### TRANSPLANTATION PORTAL TO LABORATORY PORTAL

The following notifications are generated from actions in the Transplantation portal to the users in the Laboratory Portal.

| Notification                                                                                                    | То                                                                  |
|----------------------------------------------------------------------------------------------------|---------------------------------------------------------------------|
| A registration record has been submitted                                                                                                    | Lab User                                                            |
| Acceptable Min Max KDPI has been updated by<br><clinical name="" portal="" users'=""></clinical>                                                      | Advanced Lab User, Senior Lab User                                  |
| The medical event <medical event=""> has been <created<br>/ updated / deleted&gt; by <user provider=""></user></created<br></medical>                 | Advanced Lab User, Senior Lab User, Lab<br>User                     |
| Enrolment has been updated by <user> (provider)</user>                                                                                                | Advanced Lab User, Senior Lab User, Lab<br>User                     |
| <organ program=""> <pathway> has been ended in<br/>Transplant Portal. The reason for ending the<br/>enrolment is: <reason></reason></pathway></organ> | Advanced Lab User, Senior Lab User, Lab<br>User                     |
| Medical Acceptance Date has been updated on the KPD Match Event                                                                                       | Senior Lab User, Advanced Lab User, KPD<br>National Lab Coordinator |
| Proposed Theatre Date on the KPD Match Event is within 30 days                                                                                        | Senior Lab User, Advanced Lab User, KPD<br>National Lab Coordinator |

#### Miscellaneous

| Notification                                                                     | То                                 |
|----------------------------------------------------------------------------------|------------------------------------|
| New note created by <clinical name="" portal="" users'=""></clinical>            | Lab User                           |
| The note <title> has been replied to by <user <br="">provider&gt;</user></title> | Advanced Lab User, Senior Lab User |

#### TRANSPLANTATION PORTAL TO TRANSPLANTATION PORTAL

The following notification are generated from actions in the Transplantation portal to members in the ANZKX team.

| Notification                                    | То         |
|-------------------------------------------------|------------|
| An ANZKX registration record has been submitted | ANZKX Team |

| Notification                                         | То         |
|------------------------------------------------------|------------|
| Please review and authorize the Kidney KPD enrolment | ANZKX Team |
| The KPD Medical Information has been updated         | ANZKX Team |

# **CHANGE HISTORY**

| Version number | Effective date  | Summary of change                                                                                                    |
|----------------|-----------------|----------------------------------------------------------------------------------------------------|
| -              | -               | For previous change histories contact the National OrganMatch Office.                                                                                                    |
| 7              | 03/04/2024      | <ul> <li>Sprint 51 updates:</li> <li>Addition of KPD match event notifications for Proposed<br/>Theatre date and Medical Acceptance date.</li> <li>Section 2.1 updated with hover over for new note<br/>created in notifications and highlighting notification<br/>when returning to the page.</li> </ul> |
| 8              | 23/07/2024      | <ul> <li>Sprint 53 updates:</li> <li>Section 2.1 updated with new filters in notifications page.</li> <li>Other:</li> <li>Addition of Advanced Lab User and KPD National Lab Coordinator roles to the KPD match event notifications.</li> </ul>                                                           |
| 9              | Refer to footer | <ul> <li>Sprint 55 updates:</li> <li>Appendix 1 updated to include new notifications for heart, lung and liver patients requiring urgent relisting.</li> </ul>                                                                                                    |

# ELECTRONIC SIGNATURE

| Author      | REBECCA SCAMMELL |
|-------------|------------------|
| Approver(s) | NARELLE WATSON   |